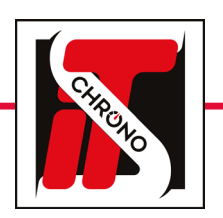

# **ADRESSE IP**

## **CHANGER L'ADRESSE IP D'UN ORDINATEUR**

Allez dans l'explorateur Windows de votre PC, faites un clic droit sur le dossier **RÉSEAU** puis choisir l'onglet **PROPRIÉTÉS.** 

#### POUR DIALOGUER AVEC UNE CAMÉRA, UN DÉCODEUR, UN ÉMETTEUR OU AUTRE, LE PC RELIÉ DOIT AVOIR UNE ADRESSE IP FIXE PERMETTANT LE DIALOGUE AVEC UN APPAREIL.

IMPORTANT

| $\leftarrow \rightarrow \land \downarrow$ $\frown \Box \rightarrow CePC$ | > Bureau                                                                                                    |
|--------------------------------------------------------------------------|----------------------------------------------------------------------------------------------------|
|                                                                          | Championship       IP C ADMIN         Championship       IP C ADMIN         IP C ADMIN       Microsoft Teams         Image:       Image:         Image:       Image:< |
|                                                                          |                                                                                                    |
| Sélectionnez MO<br>CARTE puis dou                                        | DIFIER LES PARAMÈTRES DE L<br>Ible-Cliquez sur ETHERNET.<br>Centre Réseau et partage<br>$e \rightarrow e r r r r r r r r r r r r r r r r r $                                                                                                    |
| Sélectionnez MO<br>CARTE puis dou                                        | DIFIER LES PARAMÈTRES DE L<br>ible-Cliquez sur ETHERNET.<br>Centre Réseau et partage<br>$\leftrightarrow \rightarrow \uparrow  \Rightarrow Panneau de Page d'accueil du panneau de configuration Modifier les paramètres de la carte 3$                                                                                                    |
| Sélectionnez MO<br>CARTE puis dou                                        | DIFIER LES PARAMÈTRES DE L<br>Ible-Cliquez sur ETHERNET.<br>Centre Réseau et partage<br>$\leftrightarrow \rightarrow \uparrow \textcircled \rightarrow Panneau de Page d'accueil du panneau de configuration Modifier les paramètres de la carte 3 a a a a a a a a a a a a a$                                                                                                    |
| Sélectionnez MO<br>CARTE puis dou                                        | DIFIER LES PARAMÈTRES DE L<br>Ible-Cliquez sur ETHERNET.<br>Centre Réseau et partage<br>Centre Réseau et partage<br>Page d'accueil du panneau de<br>configuration<br>Modifier les paramètres de la<br>catte<br>3<br>au de configuration > Réseau et Internet > Connexions réseau<br>e périphérique réseau<br>Diagnostiquer cette connexion Reno                                                                                                    |

#### **PARAMÈTRES WINDOWS**

Depuis l'onglet ouvert État de l'Ethernet, sélectionnez **PROPRIÉTÉS.** 

Puis PROPRIÉTÉS DU PROTOCOLE INTERNET VERSION 4 (TCP/IPV4).

| État de Ethernet                                                           | ×                                                                                                    |  |  |  |  |
|----------------------------------------------------------------------------|----------------------------------------------------------------------------------------------------|--|--|--|--|
| Général                                                                    |                                                                                                    |  |  |  |  |
| Connexion<br>Connectivité IPv4 :<br>Connectivité IPv6 :<br>État du média : | Pas d'accès réseau<br>Pas d'accès réseau<br>Activé                                                                                                    |  |  |  |  |
| Durée :<br>Vitesse :<br>Dét <u>a</u> ils                                   | 01:25:01<br>100,0 Mbits/s                                                                                                    |  |  |  |  |
| Activité                                                                   | Propriétés de Ethernet ×     Gestion de réseau Partage                                                                                                    |  |  |  |  |
| Envoyés<br>Octets : 6                                                      | Connexion en utilisant : 🚅 Killer E2500 Gigabit Ethemet Controller                                                                                                    |  |  |  |  |
| Propriétés VDésa                                                           | Cette connexion utilise les éléments suivants :  Cette connexion utilise les éléments suivants :  Cette connexion utilise les éléments |  |  |  |  |
|                                                                            | Installer Désinstaller Propriétés Description Protocole TCP/IP (Transmission Control Protocol/Internet Protocol). Protocole de réseau étendu par défaut permettant la communication entre différents réseaux interconnectés. OK Annuler                                                                                                    |  |  |  |  |

5

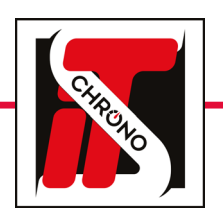

## **ADRESSE IP**

## **CHANGER L'ADRESSE IP D'UN ORDINATEUR**

#### IMPORTANT

| Propriétés de : Protocole Internet versio                                                                                                    | n 4 (TCP/IPv4)                                                                                                    | ×  |                                                                                                    |
|----------------------------------------------------------------------------------------------------|----------------------------------------------------------------------------------------------------|----|----------------------------------------------------------------------------------------------------|
| Propriétés de : Protocole Internet version<br>Général<br>Les paramètres IP peuvent être détermin<br>réseau le permet. Sinon, vous devez der<br>appropriés à votre administrateur réseau<br>Obtenir une adresse IP automatiqu<br>Obtenir l'adresse IP suivante : 7<br>Adresse IP : 7<br>Adresse IP : 7<br>Adresse IP : 7<br>Masque de sous-réseau : 7<br>Passerelle par défaut : 7<br>Obtenir les adresses des serveurs I<br>Obtenir les adresses des serveurs I<br>Obtenir les adresses des serveurs I<br>Serveur DNS préféré : 7<br>Serveur DNS préféré : 7<br>Serveur DNS auxiliaire : 7<br>Valider les paramètres en quittant | n 4 (TCP/IPv4)<br>nés automatiquement si votre<br>nander les paramètres IP<br>ement<br>192 . 168 . 1 100<br>255 . 255 . 255 . 0<br><br>DNS automatiquement<br>ivante :<br><br>Avancé | ×  | Les premiers chiffres doivent être identiques à l'adresse IP de<br>votre appareil mais le dernier chiffre doit être impérativement<br>différent de celui de l'appareil (caméra, décodeur, émetteur) |
|                                                                                                    | OK Annuk                                                                                                    | er |                                                                                                    |